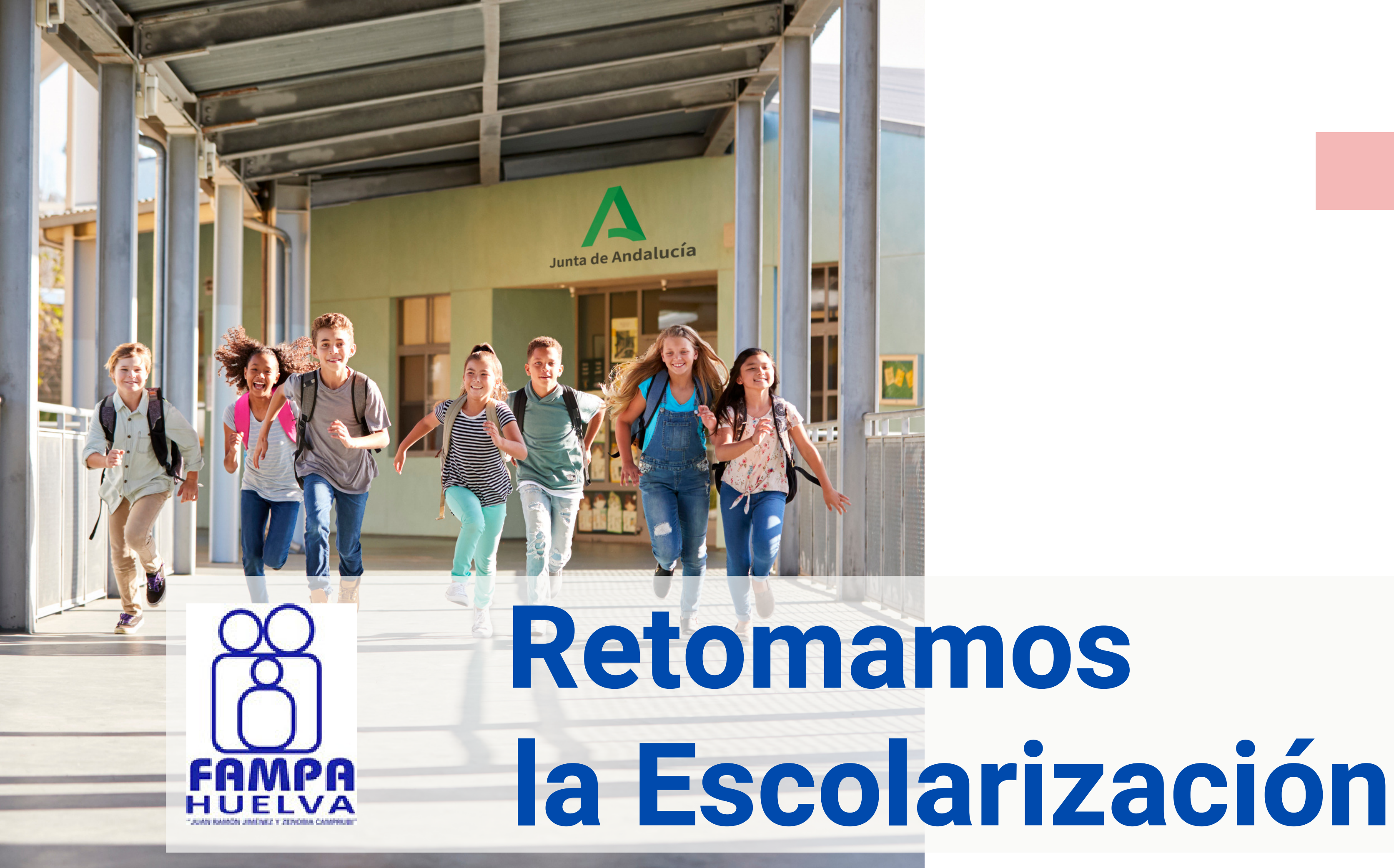

Fampa Huelva " Juan Ramón Jiménez y Zenobia Camprubí

02

# **Agenda**

Reanudación del plazo de presentación de solicitudes de admisión.

Subsanación errores de las solicitudes.

Publicación de la relación de personas solicitantes y de la lista baremada para los centros educativos (el de primera opción en su solicitud, prioritario).

Trámite de audiencia.

Sorteo público de empates de baremo, al que se refiere el artículo 30 del decret de 17 de febrero.

Publicación de las resoluciones de admisión del alumnado.

Publicación de la adjudicación de plaza escolar al alumnado no admitido en el elegido como prioritario (reubicación).

Plazo para interponer recursos de alzada y reclamaciones.

Plazo de matriculación del alumnado en colegios (incluidos los que imparten 1 para el alumnado del centro que no haya participado en el procedimiento de ad

Plazo de matriculación del alumnado en colegios (incluidos los que imparten 1 para el alumnado de nuevo ingreso o que haya participado en el procedimiento

Plazo de matriculación del alumnado en educación secundaria obligatoria y ba

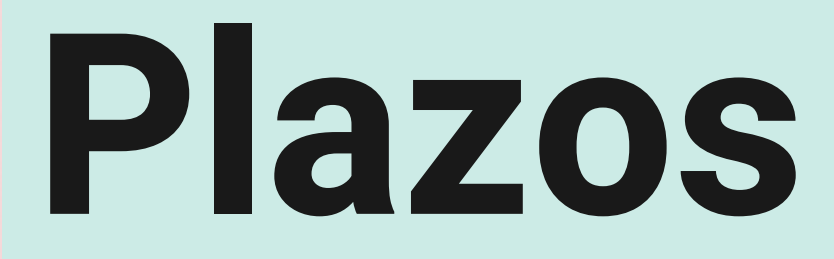

|                              | Del 18 de mayo al 1 de junio, ambos inclusive. |
|------------------------------|------------------------------------------------|
|                              | Hasta el 8 de junio.                           |
| consultar en                 | Día 9 de junio.                                |
|                              | Hasta el 15 de junio.                          |
| to 21/2020,                  | Día 16 de junio.                               |
|                              | Día 17 de junio.                               |
| centro                       | Día 24 de junio.                               |
|                              | A partir del 25 de junio.                      |
| ° y 2° ESO)<br>Imisión.      | Del 2 al 8 de junio, ambos inclusive.          |
| ° y 2° ESO),<br>de admisión. | Del 25 al 30 de junio, ambos inclusive.        |
| chillerato.                  | Del 1 al 10 de julio.                          |

## #quédate en casa - COVID-19 ¿Como lo puedo hacer?

#### PRESENCIALMENTE

Los centros educativos abrirán a partir del lunes 18 de mayo para recibir solicitudes presencialmente con las medidas de prevención (ver) enviadas a los centros educativos.

#### **TELEMÁTICAMENTE** "ON LINE", SIN NECESIDAD DE DESPLAZARSE AL **CENTRO EDUCATIVO**

Desde de la secretaría virtual de Educación de la Junta de Andalucía siguiendo los pasos.

- 1. Con tu certificado digital personal instalado en su navegador.
- 2. Sin certificado digital mediante la Autentificación Idea-SÉNECA durante el registro en línea, similar al proceso de alta en el sistema PASEN.
- 3. A través del sistema de identificación Cl@ve de las administraciones públicas, con su DNIe/Certificado electrónico, Cl@ve PIN o Cl@ve permanente.

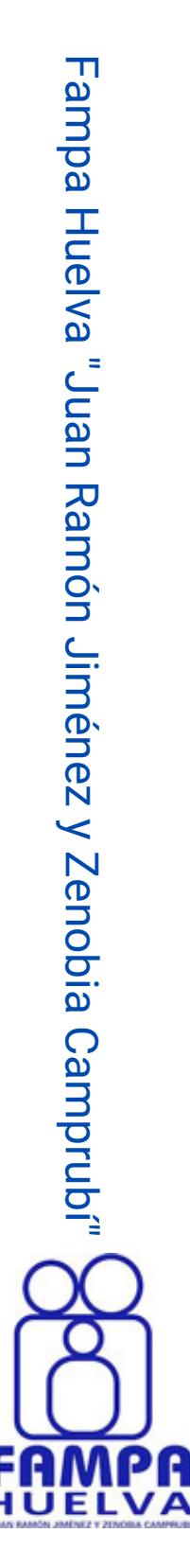

### 2. Sin certificado digital 04

#### (ENLACE) https://www.juntadeandalucia.es/educacion/secretariavirtual/accesoTramite/439/

Acceso a Presentación Electrónica General en Centros Educativos.

|--|--|

**Certificado Digita** 

Podrá presentar la solicitud sin necesidad de desplazarse al centro educativo. Para ello necesitará tener instalado en el navegador su certificado digital personal. Si no dispone de certificado digital, puede consultar cómo obtenerlo en la web de la FNMT.

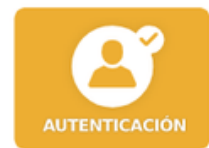

Autenticación - Idea (Séneca)

Podrá presentar la solicitud sin necesidad de desplazarse al centro educativo, sin necesidad de tener instalado su certificado digital.

c l 💽 v e

Autenticación - Cl@ve

Podrá presentar la solicitud sin necesidad de desplazarse al centro educativo, sin necesidad de tener instalado su certificado digital.

Acceder

Pulsamos en el enlace anterior y nos centraremos en la segunda opción, que es la más común de cumplir por todos los usuarios que ya están autentificados anteriormente en el sistema educativo andaluz por PASEN.

Acceder

Acceder

Si usted no estuviera registrado en PASEN no se preocupe, en las siguientes páginas obtendrá indicaciones de como registrarse (pag.- 09) y después volverá al enlace de acceso.

### Acceso usuario registrado 05

Entramos en una ventana donde introduciremos el DNI o pasaporte del padre/madre/tutor legal del alumno, y el teléfono que tenemos registrado en la plataforma de administración educativa SÉNECA.

Después pulsamos sobre Acceder.

| Λ        | Junta de And           | alucía           |                | SECR<br>DE LOS       |
|----------|------------------------|------------------|----------------|----------------------|
|          | Consejería de Educació | ón y Deporte     |                |                      |
| 😭 Inicio | Solicitudes            | Consultas        | Acceso         | 🛗 Calendario Escolar |
|          | Identificación de      | e la persona med | iante NIF/NIE/ | PASAPORTE y MÓVIL    |
|          | Tipo de documenta      | ción: *          | .F./N.I.E.     |                      |
|          | N.I.F./N.I.E/PASAPO    | RTE: *           | F/NIE/PASAPORT |                      |
|          | Telefono movil: *      | Te               | léfono móvil   |                      |

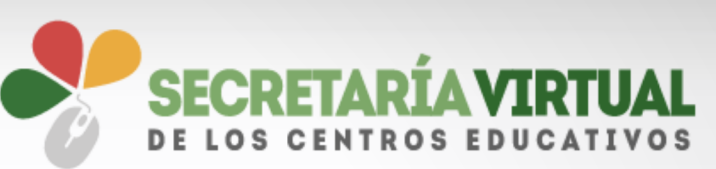

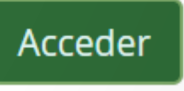

Fampa Huelva "Juan Ramón Jiménez y Zenobia Camprubí"

### Instrucciones previas 06

| A                                                                          | <b>Junta de Anda</b><br>Consejería de Educación                                                  | <b>alucía</b><br>n y Deporte                                                     |                                                |                               | ~                          | SECRETA                     | RÍAVIE<br>TROS EDUC | <b>TUAL</b>       |
|----------------------------------------------------------------------------|--------------------------------------------------------------------------------------------------|----------------------------------------------------------------------------------|------------------------------------------------|-------------------------------|----------------------------|-----------------------------|---------------------|-------------------|
| 🔒 Inicio                                                                   | Solicitudes                                                                                      | Consultas                                                                        | Acceso                                         | 🛗 Calenda                     | ario Esco                  | lar                         |                     |                   |
| dmisión e<br>egundo C<br>ecundaria                                         | en centros docente<br>Ciclo de Educación<br>a Obligatoria y Bac                                  | s públicos y priva<br>Infantil, Educaci<br>hillerato                             | ados concerta<br>ón Primaria, I                | ados para cui<br>Educación Es | rsar las El<br>special, El | nseñanzas (<br>ducación     | de                  | <b>đ</b><br>Ayuda |
| ● Instru                                                                   | o Datos pe                                                                                       | rsonales 🕻 🔿 Datos so                                                            | licitud 💙 O Infor                              | mación fiscal 义 🤇             | <b>)</b> Adjuntar do       | cumentación >               | <b>O</b> Confirmar  | > O Fin           |
|                                                                            |                                                                                                  |                                                                                  |                                                |                               |                            |                             | 1                   | Siguian           |
| <b>Estas so</b><br>Si tiene a<br><b>(CAUCE)</b><br>Teléfono:<br>Horario de | <b>n las instrucciones</b><br>Ilguna duda, póngase<br>900 848 000 / 955 4<br>e Atención de Lunes | <b>que debe seguir</b><br>e en contacto con el<br>405 619<br>a Viernes de 8:00 a | para cumplin<br>Centro de At<br>a 19:00 horas. | 1entar correc<br>ención a Usu | tamente l<br>arios de la   | a solicitud.<br>a Comunidad | d Educativ          | Siguient          |

Entramos en una ventana donde nos ofrecen instrucciones para cumplimentar la solicitud que veremos en las páginas siguientes y podamos tener los documentos preparados.

Ofrecen también los teléfonos de el Centro de Atención a Usuarios de la Comunidad Educativa (CAUCE).

Teléfono: 900 848 000 / 955 405 619 Horario de Atención de Lunes a Viernes de 8:00 a 19:00 horas.

Después de haber leído la información necesaria, pulsamos sobre Siguiente.

## Datos de la solicituo

Ahora es el momento de introducir los datos del/la alumno/a y los datos familiares. Importante revisar que el correo electrónico sea correcto , pués a esa dirección enviarán una copia de la solicitud presentada.

Los datos facilitados deben de coincidir con los que ya se tienen registrados. Se identifican con un pequeño asterisco rojo los campos obligatorios de rellenar.

A partir de aquí, si nos falta algún dato o preferimos seguir en otro momento tendremos además la opción de CAnterior O Guardar Siguiente Guardar. Para seguir en otro momento deberemos entrar con los mismos datos que pusimos al principio.

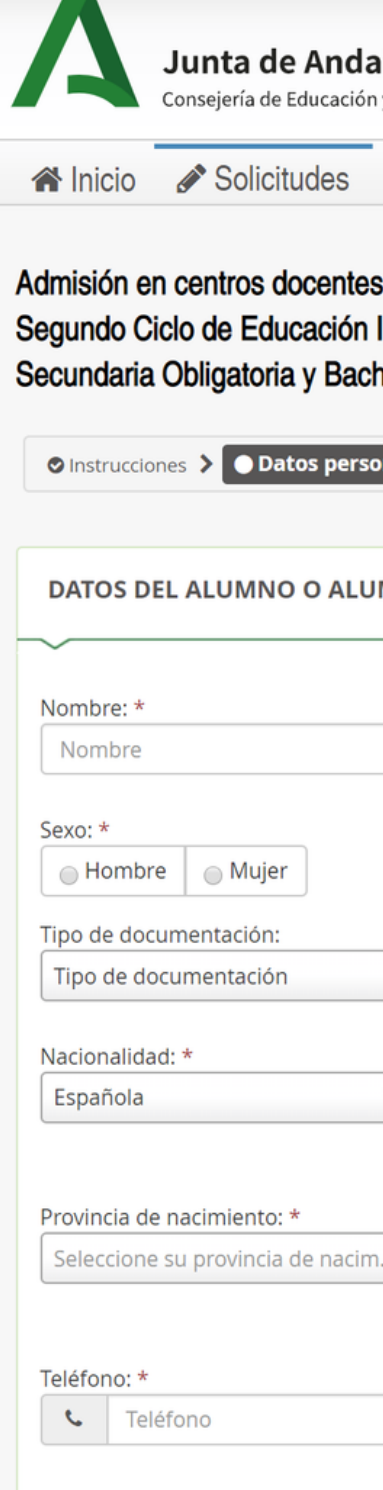

|                              |                                           |                          |                                   | Usuario           | 🕞 Salir           |
|------------------------------|-------------------------------------------|--------------------------|-----------------------------------|-------------------|-------------------|
|                              |                                           |                          |                                   | osuano.           | er sam            |
| <b>alucía</b><br>n y Deporte |                                           |                          | SECRE<br>DE LOS CI                | TARÍA VIRI        | TUAL              |
| E Co                         | nsultas 🔹 Acces                           | o 🛗 Calendario           | Escolar                           |                   |                   |
|                              |                                           |                          |                                   |                   | •                 |
| s público                    | os y privados conce<br>Educación Primaria | rtados para cursar       | r las Enseñanza<br>cial Educación | s de              | <b>1</b><br>Ayuda |
| hillerato                    |                                           |                          |                                   |                   |                   |
|                              |                                           |                          |                                   |                   |                   |
| onales                       | O Datos solicitud > O Ir                  | nformación fiscal 🗦 🔿 Ad | djuntar documentaciór             | n 👂 🔿 Confirmar   | O Fin             |
|                              |                                           |                          |                                   |                   |                   |
| JMNA                         |                                           |                          |                                   |                   |                   |
|                              |                                           |                          |                                   |                   |                   |
|                              | Primer apellido: *                        |                          | Segundo apelli                    | do:               |                   |
|                              | Primer apellido                           |                          | Segundo ape                       | llido             |                   |
|                              |                                           |                          |                                   |                   |                   |
|                              |                                           | Fecha de nacimient       | to: *                             |                   | APR 1             |
|                              |                                           |                          |                                   |                   |                   |
|                              | ×                                         | NIF/NIE/Pasaporte:       | :                                 |                   |                   |
|                              |                                           | NIF/NIE/Pasaport         | le                                |                   |                   |
|                              | País de nacimiento:                       | *                        | Localidad extra                   | injera:           |                   |
| * *                          | España                                    | ××                       | Localidad ext                     | tranjera          |                   |
|                              |                                           |                          |                                   |                   |                   |
|                              | Municipio de nacimi                       | ento: *                  | Localidad de na                   | acimiento: *      |                   |
| m 🔻                          | Seleccione su mun                         | icipio de naci 🔻         | Seleccione su                     | localidad de naci | im 🔻              |
|                              |                                           |                          |                                   |                   |                   |
|                              | Correo electrónico:                       | k                        |                                   |                   |                   |
|                              | (Al finalizar la solicitud s              | e le enviará una copia a |                                   |                   |                   |
|                              | esta dirección)                           | trónico                  |                                   |                   |                   |
|                              |                                           | u onico                  |                                   |                   |                   |

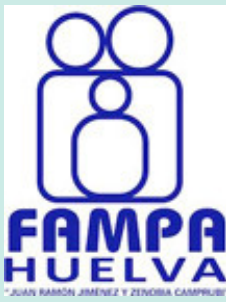

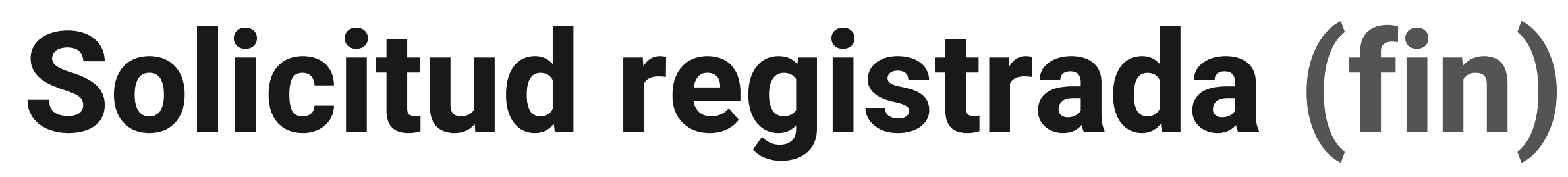

Después de pasar varias pantallas de datos personales, datos de la solicitud, información fiscal, adjuntar documentación y confirmar para su envío.

### SI TODO HA IDO COMO ESPERAMOS...

Usted recibirá un aviso en pantalla de solicitud registrada con éxito. Además de un correo de confirmación en la dirección de correo-e que facilitamos en la primera pantalla del proceso (revísela).

- Le facilitan un N° \_\_\_\_\_ de registro de la comunicación.
- Un Nº \_\_\_\_\_\_ de registro telemático de su solicitud de admisión indicando la fecha y la hora de la misma.
- Además de una copia adjunta en PDF de la misma.

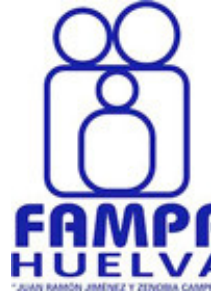

## Si no estoy en PASEN...

| Acceso Pasen                                            | iPasen              | Tutor/a legal o representante legal del alumno<br>matriculado     Alumno matriculado     Si no dispone de acceso a PASEN como tutor/a legal para todos o algunos de sus bijos/de o menores a |
|---------------------------------------------------------|---------------------|----------------------------------------------------------------------------------------------------|
| Contraseña                                              | Usuario             | su cargo, con matrícula en el presente curso escolar,<br>cumplimente los datos que se muestral a continuación.                                                                               |
| Ver contraseña Entrar                                   | Contraseña          | El sistema verificará los mismos informánople de los<br>pasos a seguir.                                                                                                    |
|                                                         | Guardar contraseña  | N.I.F 1                                                                                                    |
|                                                         | ENTRAR              | 3<br>Móvil suministrado al centro                                                                                                    |
| Acceso con Certificado Digital & ¿Olvidó su contraseña? | ¿Olvidó contraseña? |                                                                                                    |
| Ax No tengo acceso                                      | No tengo usuario    | Fecha de nacimiento de un/a hijo/a con matricula                                                                                                    |

#### **PASO 1 EN EL ORDENADOR**

Escriba en el buscador "Séneca **pasen**", y en los primeros resultados aparecerá la web de SÉNECA con un recuadro de acceso "iPasen" y pulsará sobre "no tengo acceso".

#### PASO 1 DESDE EL MÓVIL

Escriba en el buscador "iPasen" en la tienda de aplicaciones de su sistema, después de instalar, abrir la aplicación y en la primera pantalla pulsará sobre "no tengo usuario".

#### PASO 2 EN AMBOS

Marcará Tutor legal y sus datos NIF, que será el mismo en la mayoría de los casos mismo qu de su DNI, el nº de móvil y la fec de nacimiento de su hijo/a.

Después del registro ya podremos utilizar esta autentificación para los servicios de la secretaría virtual (pag.-04).

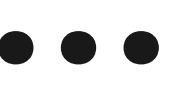

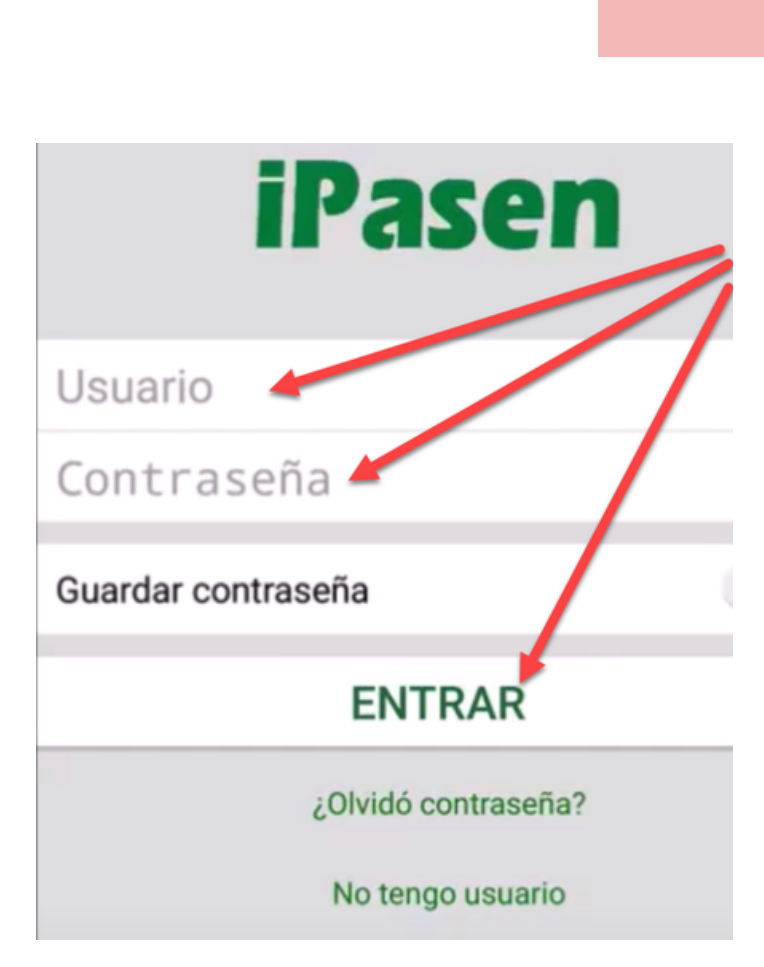

#### **PASO 3 EN AMBOS**

| de    | Recibirá por SMS en el teléfono     |
|-------|-------------------------------------|
|       | facilitado un usuario y contraseña  |
| ie el | temporal que podrá cambiar más      |
| cha   | adelante por otra más fácil de      |
|       | recordar con la que podrá acceder a |
|       | los servicios telemáticos.          |

Fampa Huelva "Juan Ramón Jiménez y Zenobia Camprubí"

ng

## ¡Gracias!

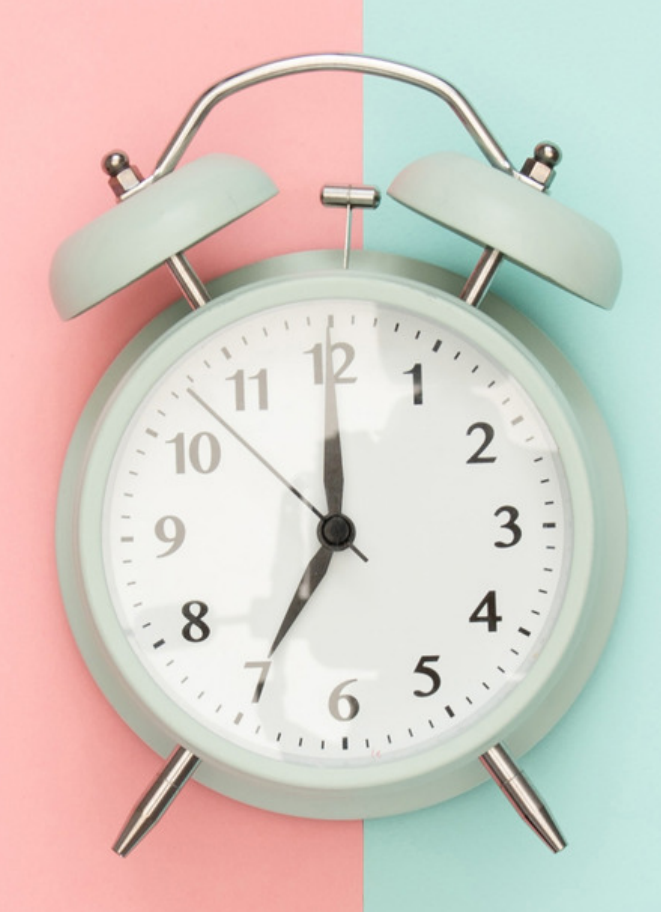

¡Y recuerda!, cuando visites tu centro educativo, pregunta por tu AMPA, desde tu AMPA siempre tendrás ayuda.

### **VÍDEOS EXPLICATIVOS:**

• ¿Como registrarse y acceder a iPasen?

### **PÁGINAS INFORMATIVAS**

- Instrucciones de cumplimentación de la solicitud.
- Acceso a la Secretaría Virtual de Educación de la Junta de Andalucía.
- Portal Web de PASEN.

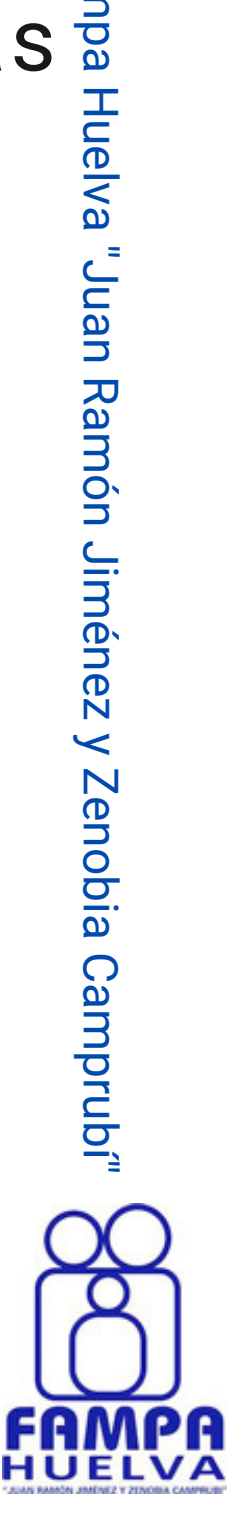